# SUNBOX 網站規格書

| 前台頁面      |                          |             |                     |  |
|-----------|--------------------------|-------------|---------------------|--|
| 單元        | html 檔名                  | 單元          | html 檔名             |  |
| 首頁        | index                    | 搜尋結果(消息&技術) | search_txt_list     |  |
| 產品目錄首頁    | product_catalog          | 搜尋結果(產品)    | search_product_list |  |
| 產品列表      | product_list             | 聯絡我們        | contact             |  |
| 產品內頁      | product_content          | 最新消息列表      | news_list           |  |
| 台銀專區首頁    | purchase_catalog         | 最新消息内容      | news_content        |  |
| 台銀產品列表    | purchase_product_list    | 促銷活動列表      | action_list         |  |
| 台銀產品內頁    | purchase_product_content | 促銷活動内容      | action_content      |  |
| SUNBOX 介紹 | sunbox_introduce         | 型錄下載列表      | catalog_list        |  |
| 交通導引      | sunbox_traffic           | 型錄下載内容      | catalog_page        |  |
| 品牌列表      | brand_list               | 產品技術說明列表    | technique_list      |  |
| 品牌專區-品牌介紹 | brand_introduce          | 產品技術說明內容    | technique_content   |  |
| 品牌最新消息列表  | brand_news               |             |                     |  |
| 品牌最新消息内容  | brand_news_content       |             |                     |  |
| 品牌產品大分類   | brand_product            |             |                     |  |
| 品牌產品列表    | brand_product_list       |             |                     |  |

| 後台頁面         |                |             |                            |  |
|--------------|----------------|-------------|----------------------------|--|
| 單元           | html 檔名        | 單元          | html 檔名                    |  |
| 登入           | admin_login    | 產品目錄管理      | product_list               |  |
| 後台首頁         | admin_index    | 新增、編輯產品     | product_add                |  |
| 首頁 banner 管理 | index_banner   | 瀏覽產品        | product_view               |  |
| 網站參數設定       | web_set        | 產品大分類管理     | product_class              |  |
| SUNBOX 介紹    | sunbox_info_01 | 產品次分類管理     | product_sub_class          |  |
| 交通導引         | sunbox_info_02 | 台銀產品大分類管理   | product_purchase_class     |  |
| 代理品牌管理       | brand_list     | 台銀產品次分類管理   | product_purchase_sub_class |  |
| 新增、編輯品牌      | brand_add      | 產品技術說明大分類管理 | product_technique_class    |  |
| 瀏覽品牌         | brand_view     | 台銀專區設定      | purchase_set               |  |
| 消息管理         | news_list      | 產品與技術管理     | technique_list             |  |
| 新增、編輯消息      | news_add       | 新增、編輯產品技術   | technique_add              |  |
| 瀏覽消息         | news_view      | 瀏覽產品技術      | technique_view             |  |
| 消息標籤管理       | news_class     | 聯絡我們設定      | contact_set                |  |
| 管理員密碼變更      | admin_login    | 表尾連結管理      | footer_link                |  |
| 燈箱效果的元件      | box            | 線上購買連結      | store_link                 |  |

## 前台

### 【整體】

- 1. 表頭
  - 上方「語系」是預留的,只要「繁體」連到網站首頁,簡體&English 暫時設定
     「#」就好,也就是這個網站個後台實際上就只有「繁體」單一語系。沒有別的語系的管理。
  - 關鍵字搜尋分為「產品」「技術」「消息」三種,產品搜尋的欄位是「產品名 稱」跟「產品型號」,「技術」跟「消息」搜尋的是技術的標題跟消息的標題。
     消息搜尋的範圍含括「促銷活動」跟「最新消息」
  - 產品搜尋的下拉選單列出所有「產品目錄」底下的「型號」,點選某一型號,就 直接跳到該型號的「產品內頁」
  - #logo内的h1、title標籤顯示為後台設定的「網頁主標題」
  - meta 要套用後台設定的「網頁描述」與「網頁關鍵字」
  - 產品目錄:顯示產品分類下拉選單
  - 線上購買:顯示後台「連結管理>線上購買連結」内設定的文字連結
- 2. 表尾
  - 左下角的連結由後台的「表尾連結管理」設定,依照後台設定文字、連結與排序 顯示。
  - 右下角有三個按鈕,分別是將訊息分享到FB、twitter、G+,請自己研究這部份要 怎麼弄,我按鈕有預留了,實際效果可參考 [<u>http://www.mommylikeme.com.tw/</u>]
  - 最底下的文字是顯示後台「網站參數設定 > 表尾資訊」内的文字

# 【首頁】

- 1. 大banner
  - 與後台「首頁 banner」連動
  - 需使用以下效果(CSS 需要調整的可以跟我講,我配合你需要做調整,但是效果 請你套上去) <a href="http://abgne.tw/jquery/apply-jquery/jquery-left-and-right-horizontal-ad-number-button.html">http://abgne.tw/jquery/apply-jquery/jquery-left-and-right-horizontal-ad-number-button.html</a>
  - 播放速度可從後台設定
- 2. 產品分類
  - 與後台產品大分類、產品中分類連動
- 3. 品牌專區
  - 顯示後台設定的品牌圖片,顯示小圖(要壓一張 133\*45 的小圖)

- 4. 商品圖片
  - 顯示小圖(由後台上傳大圖,但是要上傳時要用程式壓一張200\*150的小圖)
- 5. 促銷活動&最新消息
  - 需使用以下效果(CSS 需要調整的可以跟我講,我配合你需要做調整,但是效果 請你套上去)
     http://abgne.tw/jquery/apply-jquery/jquery-yahoo-scroll-message-marquee.html
  - 播放速度可從後台設定
  - 一個標題最多 34 個字, 超過的顯示 [...]
- 6. 新品上市&熱銷商品
  - 顯示後台勾選「首頁新品上市」「首頁熱銷商品」
  - 排序:以發表日期排序,越新發表排在越前面。(後台可以自行修改發表日期, 如果修改,以修改後的日期作為排序依據)
  - 商品標題:後台不限制,但這裡限制最多顯示18個字。
  - 商品内文:顯示後台設定的「列表簡述」,這裡限制最多顯示 37 個字,超過的顯示為「…」

### 【所有内容頁共同規格】

- 右下角的「回上頁」「回首頁」是內頁共同有的按鈕,「回上頁」就是看他從哪一頁 進來,按了就回去。「回首頁」回到網站首頁。
- 2. 頁碼:
  - 有頁碼的頁面,如果單頁列表內容未滿1頁,則不顯示頁碼(也就是不顯示 #page),如果超過1頁,才顯示頁碼。
  - 「最前頁」「最後頁」:只要頁碼有顯示的時候,這兩個連結就都顯示
  - 「上一頁」:如果現在位在第一頁,則此按鈕就不顯示,位在第一頁以外的頁面 才顯示
  - 「下一頁」:如果現在位在最後一頁,則此按鈕就不顯示,位在最後一頁以外的 頁面才顯示

## 【產品目錄首頁】

- 1. 邊欄:產品分類
  - 跟後台設定的「產品目錄分類」連動
- 2. 内容:有圖片的產品目錄
  - 大圖:顯示後台上傳的「分類大圖」
  - 白字:顯示後台的產品大分類
  - 黑字:顯示後台的產品次分類

### 【產品列表】

- 1. 標題:橘底白字
  - 標題格式為:產品目錄 > 大分類名稱 > 次分類名稱
  - 標題的「次分類名稱」有超連結,連結到次分類產品列表
- 2. 内容:產品列表
  - 產品標題:這裡顯示不限制字數
  - 產品内文:顯示後台設定的「列表簡述」,限制最多顯示 45字,超過顯示「…」
  - hot、new:顯示後台勾選的「hot」「new」,有勾才顯示,沒勾就不需要<em>
  - 排序:照「產品序號」排序,數字由小到大,英文由A到Z。

### 【產品内頁】

- 1. 分類標題: 橘底白字
  - 標題格式為:產品目錄 > 大分類名稱 > 次分類名稱
  - 標題的「次分類名稱」有超連結,連結到次分類產品列表
- 2. 產品圖:
  - 如果後台上傳不到三張圖,例如只上傳一張,則右邊就只顯示一個<img>,沒有 上傳圖片,就不顯示<a><img>(而不是留一個沒有 src 的 img 標籤)
  - 小圖:右邊三張顯示從後台上傳的圖片壓成的小圖,尺寸 90x90
  - 大圖:滑鼠移到右邊小圖的時候,在此位置顯示大圖,尺寸 290x290,要顯示壓 過成這個尺寸的圖檔。
- 3. 產品標題、型號: 顯示後台設定的文字, 不限字數
- 4. 產品簡介:顯示後台的「內文簡介」
- 5. 產品介紹、產品應用圖、包裝配件、比較表、Q&A:顯示後台設定的圖文內容
- 6. 影音教學:顯示後台貼入的影片。
- 7. PDF 檔、Driver 下載:顯示後台設定的標題、内容與下載檔案連結。
- 產品介紹、產品應用圖、包裝配件、比較表、Q&A、影音教學、PDF 檔、Driver 下載: 這幾個 tag,如果後台沒有輸入任何資料,那該 tag 就不顯示,例如沒有輸入 Q&A 與 影音教學,那這兩個 tag 就不顯示出來。

## 【台銀專區首頁】

- 1. 邊欄:產品分類
  - 跟後台設定的「台銀專區分類」連動
- 2. 橘底白字標題:顯示為「台銀專區>台銀專區首頁標題(從後台設定)」
- 3. 内容:固定方塊顯示的台銀專區分類
  - 大字:顯示「台銀專區大分類」
  - 黑底白字:顯示「台銀專區次分類」
  - 連結到「產品列表」

## 【台銀產品列表】

- 1. 除了版面不同,列表的規則同「產品列表」
- 2. 比「產品列表」要多顯示「品牌」
- 3. 排序:照「產品序號」排序,數字由小到大,英文由A到Z。

## 【台銀產品内頁】

- 1. 除了版面不同,列表的規則同「產品內頁」
- 2. 比「產品內頁」要多顯示「品牌」

## 【SUNBOX 介紹、交通導引】

1. 顯示後台「SUNBOX介紹、交通導引」内文字編輯器設定的内容

### 【搜尋結果-產品】

- 1. 藍底標題:
  - 在關鍵字搜尋選擇「產品」,則搜尋結果使用此頁。
  - 搜尋關鍵字:顯示使用者搜尋時輸入的關鍵字
- 2. 搜尋結果:
  - 顯示圖片(小圖)、標題、hot或new標籤(後台有勾的話)
  - 搜尋的欄位:「產品名稱」與「型號」
  - 排序方式:照「產品序號」排序,數字由小到大,英文由A到Z。

### 【搜尋結果-消息&技術】

- 1. 藍底標題:
  - 在關鍵字搜尋選擇「消息」或「技術」,則搜尋結果使用此頁。看搜尋時選擇哪 一個類別,在此標題就顯示哪一個類別。
  - 搜尋關鍵字:顯示使用者搜尋時輸入的關鍵字
- 2. 搜尋結果:
  - 如果選擇「消息」搜尋範圍為「最新消息」「促銷活動」
  - 如果選擇「技術」搜尋範圍為「產品與技術說明」
  - 搜尋的欄位:「標題」
  - 標題:最多顯示45個字,超過顯示[...]
  - 内文:最多顯示 95字,超過顯示「…」,顯示資料詳細内容的純文字。
  - 排序方式:依照發表日期

### 【聯絡我們】

- 1. \*為必填,如果沒有填,用一般js提示視窗顯示「\*為必填欄位,請檢查!」
- 2. 按「確定送出」後,寄信寄到後台「聯絡我們」設定的 email

- 3. 寄出的信用純文字, 顯示格式如下
  - 信件標題: SUNBOX 聯絡我們表單: xxxx 的來信<---xxxx 顯示「公司名稱」
  - 信件内容範例如下 公司名稱:杉語股份有限公司 部門:網路 聯絡人:徐婉育 電話:02-8221-7368 分機:60 傳真:02-1234-5678
    Email:joyhsu@firtalks.com.tw 地址:新北市中和區建八路191號 留言分類:索取型錄、行銷合作 留言內容:我要XXX 的型錄

## 【最新消息列表、促銷活動列表】

這兩個單元除了標題長得不一樣,內容規格是相同的

- 1. 消息分類:顯示後台設定的「消息標籤」,最新消息、促銷活動這兩大類是固定的
- 2. 表頭消息:
  - 小圖:顯示後台新增消息時上傳的小圖,壓圖片為146x146
  - 標籤:橘底白字,顯示後台選擇的「標籤」
  - 日期:顯示後台的發表日期
  - 標題:字數限制顯示22字,超過顯示[...]
  - 内文:顯示消息内容最新150字,超過顯示「…」
- 3. 列表消息:
  - 橘底白字,顯示後台選擇的「標籤」
  - 標題:字數限制顯示34字,超過顯示「…」
  - 日期:顯示後台的發表日期
  - 排序: 越新的排越前面

### 【最新消息列表、促銷活動内容】

- 1. 標籤:橘底白字,顯示後台選擇的「標籤」
- 2. 日期:顯示後台的發表日期
- 3. 標題:顯示後台標題,不限制字數
- 4. 内容:顯示後台文字編輯器的内容

### 【型錄下載列表】

1. 小圖:顯示後台的「型錄小圖」

- 2. 標題:褐色文字,顯示後台的「型錄名稱」
- 3. 簡介:灰色文字,顯示後台的「型錄簡介」
- 4. 檔案大小: 顯示後台上傳的「PDF 檔」檔案大小(有傳才顯示,沒傳就不用)
- 5. 下載 pdf: 顯示後台上傳的「PDF 檔」下載連結(有傳才顯示,沒傳就不用)
- 6. 查看型錄內容:點了進去看型錄內容的第一頁
- 7. 排序:依照後台設定的發佈日期排序

## 【型錄下載内容】

- 1. 標題:藍底藍字,顯示「型錄名稱」
- 2. 型錄内容標題:褐色文字,顯示「型錄内容>標題」
- 3. 右上方下拉選單:顯示所有「型錄内容>標題」,選了之後就快速跳頁跳到該頁
- 4. 下載 PDF 檔: 顯示後台上傳的「PDF 檔」下載連結(有傳才顯示,沒傳就不用)
- 5. 上一頁、下一頁:依照現在顯示的頁面,顯示上一頁或下一頁

## 【產品技術說明列表】

- 1. 排序:依照發表日期
- 2. 邊欄:顯示後台「產品與技術說明分類」的設定

## 【產品技術說明内容】

- 1. 橘底白字:顯示所屬的「產品與技術說明分類」
- 2. 欄底欄字標題:顯示後台的「標題」
- 3. 内文: 顯示後台的「内容」

## 【品牌專區】

- 1. 顯示後台設定的品牌圖片
- 2. 排序:依照品牌的發表時間(發表時間可修改,依照最後存入的發表時間排序)

## 【品牌專區-品牌介紹】

- 1. 邊欄:顯示後台上傳的 logo 圖檔,並依照單元切換, css 要加入 current-tag。
- 2. 内文:顯示後台設定的「品牌介紹」

### 【品牌專區最新消息列表】

- 最新消息的内容是來自後台的「消息管理」,如果該則消息有設定「品牌」,就依照 選擇的品牌,顯示在該品牌的最新消息列表
- 不管後台是選擇「最新消息」或是「促銷活動」,只要有設定「品牌」,就會在品牌 專區的消息列表顯示
- 3. 只要顯示「最新五則消息」即可,超過就不顯示,所以這頁不會有分頁。
- 4. 同一個日期如果有多則消息,就顯示在同一個日期區塊内

- 5. 標籤:橘底白字依照後台設定的「標籤」
- 6. 排序:最新的排前面

## 【品牌專區消息内容】

1. 顯示後台設定的消息標題跟内容

## 【品牌產品大分類】

- 後台新增產品的時候,如果有產品被選擇為屬於某個「品牌」,則該商品所屬的「大 分類、次分類」就會顯示在品牌專區大分類列表内。
- 2. 分類排序:依照後台設定的「產品分類排序」

# 【品牌產品列表】

- 後台新增產品的時候,如果有產品被選擇為屬於某個「品牌」,則該商品就會顯示在 此品牌的產品列表内
- 2. 灰底白字標題:顯示所屬的產品大分類、中分類
- 3. 如果商品有設定 hot、new, 就顯示 hot、new 的標籤
- 4. 排序:照「產品序號」排序,數字由小到大,英文由A到Z。

# 後台

## 【整體】

- 1. 邊欄:左邊選擇哪一個單元,該單元就變灰底白字的樣式
- 2. 日期:凡是有日期的部份,我現在是下拉選單示意,但是請使用之前給的那個 js 日曆。

http://jqueryui.com/demos/datepicker/

- 3. 文字編輯器:請使用這個 <u>http://ckeditor.com/demo</u>
- 4. 圖片上傳:請用程式幫上傳的圖片更名,而不要使用原始的檔名。
- 5. \*為必填,沒填的一律用 js 視窗顯示提示。
- 6. 刪除:凡是有刪除功能的,按了刪除請先都跳js 視窗顯示「刪除後將無法復原,您確 定要刪除此資料?」

# 【登入】

- 1. 如果沒輸入帳號或密碼,用js視窗顯示「請帳號密碼為必填,請檢查!」
- 2. 如果輸入帳號密碼錯誤、或不存在,用js視窗顯示「帳號或密碼錯誤!」

## 【後台首頁】

統計資料請顯示「產品總數」「代理品牌數」「消息總數」「產品語技術總數」的統計數字

## 【首頁大圖管裡】

1. 跟之前七福首頁大圖管裡的規格雷同,只是圖片大小不同而已。

## 【網站參數設定】

- 1. 網頁主標題:整個網站的 title,跟表頭 logo 内 h1 要顯示的文字
- 2. 網頁描述:整個網站的 meta 標籤內的 description
- 3. 網頁關鍵字:整個網站的 meta 標籤內的 keyword
- 4. 廣告 banner 速度: 首頁廣告 banner 變換的速度
- 5. 消息跑馬速度:首頁最新消息上下變換的速度
- 6. 促銷跑馬速度:首頁促銷活動上下變換的速度
- 7. 表尾資訊:整個網站表尾顯示的文字資訊

## 【連結管理】

- 1. 分「線上購買連結」「表尾連結」兩個單元
- 2. 線上購買連結是顯示在前台上方「線上購買」下拉選單的文字連結
- 3. 表尾連結是顯示在前台下方左下角的文字連結
- 4. 新增後的狀態如下

- 選擇「線上購買連結」:按下新增重新整理後跳到「線上購買連結」標籤顯示對應 内容
- 選擇「表尾連結」:按下新增重新整理後跳到「表尾連結」標籤顯示對應內容 5. 操作
  - 編輯:按下去後用燈箱效果顯示「燈箱效果的元件.html」内的「連結管理區塊」
  - 刪除: js 顯示刪除提示,確認後才可刪除

【SUNBOX 介紹、交通導引】

1. 都是使用文字編輯器編輯内容

### 【產品目錄管理】

- 1. 查詢:
  - 可輸入產品名稱或型號、選擇單元、選擇分類、上下架的方式搜尋
  - 「顯則所屬單元」是固定只有「全部」跟「產品型錄」「台銀專區」兩大分類
  - 「選擇所屬分類」會跟前面「所屬單元」有連動,在所屬單元選擇「全部」,那 「選擇所屬分類」就只顯示「全部」。所屬單元選擇「產品型錄」,那「選擇所 屬分類」就顯示「全部」以及「產品型錄」底下的大分類跟次分類
- 2. 產品名稱:點進去進入「瀏覽產品」頁

【新增(編輯)產品】

新增、編輯的欄位相同,所以版面做同一頁,差異請見以下說明

- 1. 上方單元標題:
  - 按左方「新增產品」時,就顯示「新增產品」
  - 從產品目錄管理的「編輯」按進來,就顯示「編輯產品」
- 2. 發佈日期:
  - 新增:顯示當下新增的日期時間
  - 編輯:顯示之前記錄的發佈日期
- 3. 所屬單元&分類
  - 新增:留空讓使用者自己選擇。選取單元後,大分類跟小分類都一定要選擇。小 分類會跟大分類連動。
  - 編輯:顯示之前記錄的單元
- 4. 所屬品牌:顯示從品牌管理內新增的品牌名稱
  - 新增:留空讓使用者自己選擇。
  - 編輯:顯示之前記錄的品牌
- 5. 上下架:有上架的,在前台才會「顯示」與「查詢」,設定為下架的,前台不顯示、 也查詢不到。

- 新增:留空讓使用者自己選擇。
- 編輯:顯示之前記錄的狀態
- 6. 特殊設定: 無、hot、new、三者擇一
  - 新增:預設選擇「無」
  - 編輯:顯示之前記錄的狀態
- 7. 首頁顯示:有勾選的商品,依照勾選顯示在首頁的「新品上市」或「熱銷商品」
  - 新增:留空讓使用者自己選擇。
  - 編輯:顯示之前記錄的狀態
- 8. 產品名稱、產品型號:
  - 新增:留空讓使用者自己選擇。
  - 編輯:顯示之前記錄的狀態
- 9. 列表簡述:顯示在前台「首頁」「產品目錄」列表時顯示的簡介。
  - 新增:留空讓使用者自己設定。
  - 編輯:顯示之前記錄的狀態
- 10. 内文簡介: 顯示在前台「產品內頁」最上方的簡介文字。
  - 新增:留空讓使用者自己設定。
  - 編輯:顯示之前記錄的狀態
- 11. 照片:
  - 新增:留空讓使用者自己選擇。
  - 編輯:有上傳過照片的,顯示小圖。
- 12. 產品介紹、產品應用圖、包裝配件、比較表、Q&A:使用文字編輯器
  - 新增:留空讓使用者自己設定。
  - 編輯:顯示之前記錄的狀態
- 13. 產品 PDF 檔、Driver 下載: 配合前台版型, 讓使用者設定標題跟說明與上傳檔案。
- 14. 影音教學:讓使用者自己貼 youtue 的 code
  - 新增:留空讓使用者自己設定。
  - 編輯:顯示之前記錄的狀態

### 【瀏覽產品】

- 1. 在列表頁點選產品時,進入此頁
- 2. 顯示當初寫入的資料
- 3. 產品 PDF 檔、Driver 下載:「檔案連結」的部份,點了就是下載的連結。

### 【產品大分類管理 、台銀產品大分類管理 】

- 1. 這兩個管理的單元差異只有上面的 tag 顯示在不同單元,其他規格相同
- 2. 新增分類:在上方選擇分類,選擇不同分類的狀態如下

- 選擇「產品目錄」:只有選擇產品目錄的時候,「分類大圖」才會顯示為可選擇, 選另外兩個「分類大圖」一律鎖住不給設定。按新增之後,畫面重新整理後就跳 到「產品目錄分類」
- 選擇「台銀專區」:按新增之後,畫面重新整理後就跳到「台銀專區分類」
- 選擇「產品與技術說明」:按新增之後,畫面重新整理後就跳到「產品與技術分 類」
- 3. 排序:比較後面新增的分類,排在越下面。用箭頭調整排序
- 4. 產品總數:這裡顯示的是指這個大分類底下所有小分類内的商品總數
- 5. 操作:
  - 編輯大分類:按下去之後用燈箱效果顯示「燈箱效果元件.html」内的「編輯大分 類」區塊。
  - 設定次分類:按下去進入「次分類管理」的頁面(產品的就到產品次分類、台銀 的就到台銀次分類)
  - 刪除:產品總數=0的分類,才可以被刪除,產品總數>0的分類不可刪除,刪除時 要跳出 js 訊息提示。

### 【產品次分類管理、台銀產品次分類管理】

- 1. 新增次分類:按新增後,畫面重新整理停留在新增時所選擇的次分類頁面
- 2. 產品數:顯示此次分類內產品總數
- 3. 排序:比較後面新增的分類,排在越下面。用箭頭調整排序
- 4. 操作:
  - 編輯次分類:按下去之後用燈箱效果顯示「燈箱效果元件.html」内的「編輯次分 類」區塊。
  - 刪除:產品總數=0的分類,才可以被刪除,產品總數>0的分類不可刪除,刪除時 要跳出 js 訊息提示。

### 【產品技術說明大分類管理】

- 1. 產品技術說明只有大分類,沒有次分類
- 2. 文章總數:顯示屬於這個分類的文章總數
- 3. 排序:比較後面新增的分類,排在越下面。用箭頭調整排序
- 4. 操作:
  - 編輯大分類:按下去之後用燈箱效果顯示「燈箱效果元件.html」内的「編輯大分 類」區塊。
  - 刪除:文章總數=0的分類,才可以被刪除,文章總數>0的分類不可刪除,刪除時 要跳出 js 訊息提示。

## 【台銀專區設定】

1. 這裡設定的文字是要顯示在前台「台銀專區首頁」上面「採購案號 LP-980056」這個 位置的文字。

## 【品牌管理】

- 1. 列出所有的品牌,以發表時間,新的排前面做排序。
- 2. 點選「品牌名稱」進入「瀏覽品牌」頁面
- 3. 點選「編輯」進入「編輯品牌」頁面

### 【新增、編輯品牌】

- 新增、編輯的欄位相同,所以版面做同一頁,差異請見以下說明
  - 1. 單元標題:如果是從「新增品牌」進來請顯示「新增品牌」,從「編輯」進來請顯示 「編輯品牌」
  - 2. 發表時間:
    - 新增:帶入當下發表的日期與時間
    - 編輯:帶入之前記錄的發表時間
  - 3. 品牌名稱:這個品牌名稱主要會顯示在後台「新增、編輯產品」內的「品牌」,前台
     不會顯示
    - 新增:留空讓使用者輸入
    - 編輯:顯示之前的記錄
  - 4. logo 圖檔:
    - 新增:留空讓使用者輸入
    - 編輯:顯示之前上傳的圖檔
  - 5. 品牌介紹:使用文字編輯器
    - 新增:留空讓使用者輸入
    - 編輯:顯示之前的記錄

### 【瀏覽品牌】

1. 顯示之前記錄的資料

### 【消息管理】

- 1. 點選標題進入「瀏覽消息」頁面
- 2. 點選「編輯」進入「編輯消息」頁面

### 【新增、編輯消息】

新增、編輯的欄位相同,所以版面做同一頁,差異請見以下說明

1. 單元大標題:如果是選擇「新增消息」就顯示「新增消息」,從「編輯」進來就顯示

「編輯消息」

- 2. 單元&標籤:指定在前台所屬的單元,以及所屬標籤(前台的消息分類,對應到的是 後台的消息標籤),單元&標籤都是必選
  - 新增:留空讓使用者自己選
  - 編輯:顯示之前設定的内容
- 3. 發表日期:
  - 新增:預設顯示當下新增時的時間
  - 編輯:顯示之前設定的日期
- 4. 品牌:顯示「品牌管理」内設定的品牌文字
  - 新增:留空讓使用者自己選
  - 編輯:顯示之前設定的内容
- 5. 小圖:
  - 新增:留空讓使用者自己選
  - 編輯:在「瀏覽檔案」下一行顯示之前傳的小圖
- 6. 標題、内容:
  - 新增:留空讓使用者自己填
  - 編輯:顯示之前設定的内容

### 【瀏覽消息】

1. 顯示之前記錄的資料

### 【消息標籤管理】

- 按下新增時,如果選擇的是「最新消息」,那新增重新整理後,畫面請顯示「最新消息」底下的標籤。如果選擇的是「促銷活動」,那新增重新整理後,畫面請顯示「促銷活動」底下的標籤。
- 2. 排序: 越後面新增的排在越下面。

### 【型錄下載管理】

- 1. 型錄名稱進入「瀏覽型錄」頁面
- 2. 排序: 越新的排越上面。

#### 【新增、編輯型錄】

- 新增、編輯的欄位相同,所以版面做同一頁,差異請見以下說明
  - 1. 單元大標題:如果是選擇「新增型錄」就顯示「新增型錄」,從「編輯」進來就顯示 「編輯型錄」
  - 2. 發佈日期:
    - 新增:顯示當下日期

- 編輯:顯示之前設定
- 3. 型錄小圖:顯示在前台「型錄下載」的小圖
  - 新增:留空讓使用者填
  - 編輯:顯示之前設定
- 4. 型錄名稱、型錄簡介:都是顯示前台「型錄下載」在列表頁的文字
  - 新增:留空讓使用者填
  - 編輯:顯示之前設定
- 5. 型錄 PDF 檔: (是這樣寫,但是不限制只能上傳 pdf,總之就下載連結)
  - 新增:留空讓使用者填
  - 編輯:顯示之前設定
- 6. 型錄內容:限制只能上傳圖片檔 (jpg、gif、png)
  - 新增:留空讓使用者填
  - 編輯:顯示之前設定

#### 【瀏覽型錄】

- 1. 顯示之前記錄的資料
- 2. 型錄內容有傳的才顯示圖片,沒傳的就留空
- 3. 型錄 PDF:裡面的「PDF 檔」連結到檔案下載位置

#### 【產品與技術管理】

- 1. 標題:點選進入「瀏覽產品技術」頁
- 2. 編輯:進入「編輯產品技術」頁

### 【新增、編輯產品技術】

新增、編輯的欄位相同,所以版面做同一頁,差異請見以下說明

- 1. 單元大標題:如果是選擇「新增產品與技術」就顯示「新增產品與技術」,從「編輯」進來就顯示「編輯產品與技術」
- 2. 分類:顯示後台設定的「產品技術說明大分類」
  - 新增:留空讓使用者選
  - 編輯:顯示之前設定的内容
- 3. 標題、内容:
  - 新增:留空讓使用者填
  - 編輯:顯示之前設定的内容

### 【瀏覽產品技術】

1. 顯示之前記錄的資料

# 【聯絡我們設定】

- 1. 可以填寫 5 個 email
- 2. 第一個必填

## 【管理員密碼變更】

1. 沒填就跳js視窗顯示「請輸入舊密碼與新密碼才可變更!」